### **Connect – Signing up for eNotifications**

Connect to the internet and enter the website address for Southampton City Council

https://www.southampton.gov.uk/publicaccesslive/selfservice/citizenportal/login.htm

The homepage for Connect will appear, from here you can Sign In or Register

| Dashboard                                         | Sign In / Register                                                                                                    |
|---------------------------------------------------|----------------------------------------------------------------------------------------------------|
| Sign In                                           | Register                                                                                                    |
| Please complete username and password             | Register an account in a few simple steps                                                                                 |
| All fields with an asterisk (*) are<br>mandatory. | Register Now                                                                                                    |
| Username *                                        | Reasons to register an account                                                                                            |
| Password *                                        | Registering an account will enable you to access<br>information or make payments for local authority<br>services such as: |
| Sign in                                           | Council Tax Housing Benefit and Council Tax Support Landlord Business Rates                                               |

1. Once you have signed in, you can see the Connect Dashboard, there is an option here to sign up to eBilling.

| Dashboard | My Services | My Activity | 1 | • | Help |
|-----------|-------------|-------------|---|---|------|
|-----------|-------------|-------------|---|---|------|

## My Services

| Manage your subscribed services online                                                                                                    | Council Tax           |               |  |
|----------------------------------------------------------------------------------------------------|-----------------------|---------------|--|
| You can access any of the council services that you have<br>subscribed to, or alternatively you can add additional services<br>to your account including; council tax, housing benefit,<br>business rates and landlord services. | £<br>Account Balance: |               |  |
| Add Service                                                                                                    |                       | $\odot \odot$ |  |

| Council | Tax |  |  |
|---------|-----|--|--|
|---------|-----|--|--|

View your Council Tax details
Search for a Council Tax band

> Sign up and receive an e-bill

Housing Benefits

- Let us know about a change of circumstances
- > View your Housing Benefits details
- > Benefits Calculator

#### **Business Rates**

- > View your Business Rates details
- Pay up for Business Rates by Direct Debit
- Search for a Business Rates Rateable Value

#### Landlord

> View your Tenant's details

2. Once the link has been selected the Paperless billing Sign -Up declaration will show. Select your name, tick the box to accept the Terms and Conditions and click Continue.

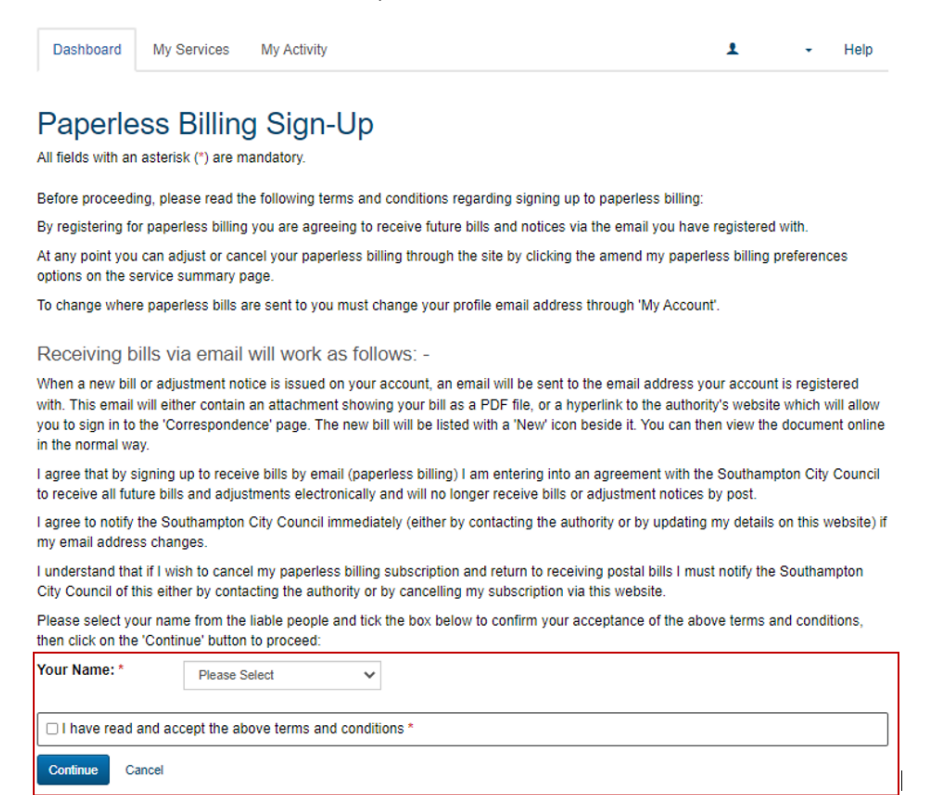

3. The following screen will show, select Email with link to your bill from the drop- down list then click Submit.

Dashboard My Services My Activity

# Paperless Billing for Council Tax

All fields with an asterisk (\*) are mandatory.

| Sign up for paperless billing  |                                             |    |
|--------------------------------|---------------------------------------------|----|
| Paperless billing choice: *    | Email with a link to your bill $\checkmark$ |    |
| We will send an email to the e | email address on your portal accoun         | t. |
| Cancel Submit                  |                                             |    |

4. Once you are signed up the following message will appear on your Connect account:

| Paperless billing sign up successful for: | You can edit your preferences at any time by |
|-------------------------------------------|----------------------------------------------|
| following the link to Paperless billing.  |                                              |